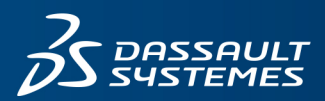

**35 SOLID**WORKS

# SOLIDWORKS 2021 安裝注意事項及流程

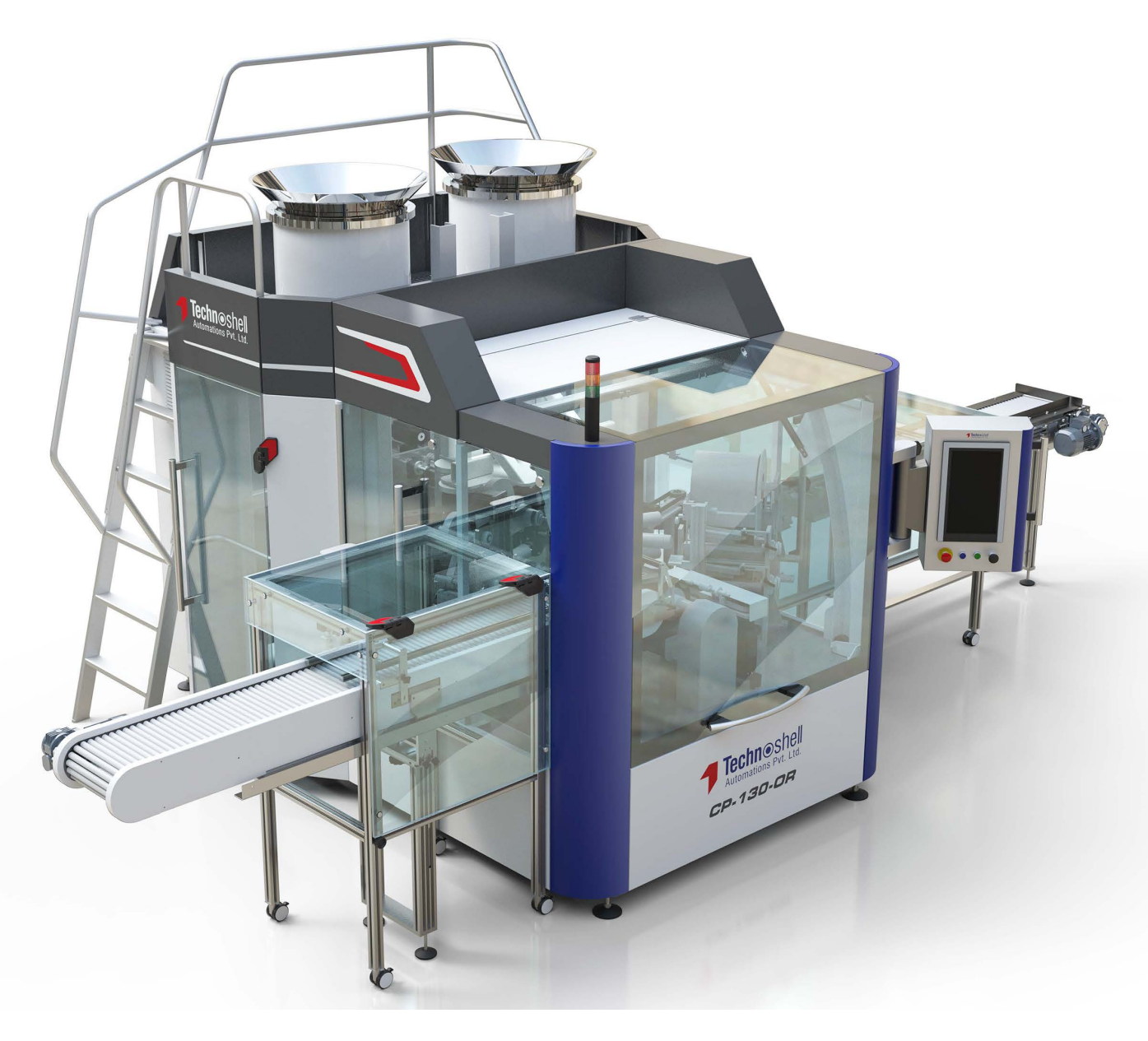

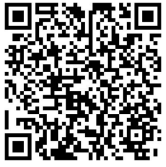

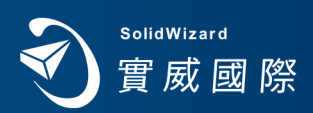

www.swtc.com

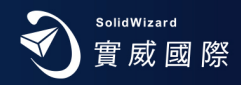

| 1、 | 重要聲明 Page 2                         |
|----|-------------------------------------|
| 2、 | SOLIDWORKS 2021 Install流程 Page 3    |
| 3、 | SOLIDWORKS 2021 License 轉換作業 Page 8 |
| 4、 | SOLIDWORKS 2021 網路版轉換作業 Page 10     |
| 5、 | 網路版 License Manager 安裝流程 Page 12    |
| 6、 | SOLIDWORKS 系統環境 Page 14             |
| 7、 | SOLIDWORKS 還原檔案關聯 Page 16           |
| 8、 | SOLIDWORKS 輸入檔案外部連結 Page 16         |

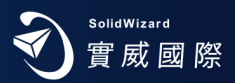

#### 重要聲明

- ✗ SOLIDWORKS 2021 不提供 DVD 實體貨品,建議直接原廠網頁下載,或洽經銷商取得安裝軟體。
- 🔀 SOLIDWORKS 2021 支援 Windows 10 專業版,64 位元作業系統 (詳 SOLIDWORKS 系統環境)。
- ★ 一支 SOLIDWORKS 單機版或網路版序號,只允許啟動一台電腦。若要更換啟動電腦,務必先歸還 使用許可。(詳 SOLIDWORKS 轉換作業)。無論單機版或網路版序號啟用,皆有次數限制。
- ※ 請務必事前做好 SOLIDWORKS 版本使用權釐清或移轉,確保其使用且避免日後相關衍生費用發生。

|                                   | SOLIDWORKS 2019<br>(EDU 2019-2020) | SOLIDWORKS 2020<br>(EDU 2020-2021) | SOLIDWORKS 2021<br>(EDU 2021-2022) |
|-----------------------------------|------------------------------------|------------------------------------|------------------------------------|
| Client Products (e.g. SOLIDWORKS) |                                    |                                    |                                    |
| Windows 10, 64-bit                | ×                                  | ×                                  | ~                                  |
| Windows 7 SP1, 64-bit             | ×                                  | ×                                  | ×                                  |

- 安裝 SOLIDWORKS 單機版,請以新安裝方式或升級方式來進行安裝,若以新安裝方式,請將舊有 SOLIDWORKS 版本移除。移除前請先記得將使用權歸還(詳SOLIDWORKS轉換作業)。
- 若有舊有版本之路徑、環境、範本等考量因素,請採用升級方式處理。
- 強烈建議您在安裝新版 SOLIDWORKS 時,或開啟 SOLIDWORKS 舊版文件前,進行備份所有文件 (包含文件範本、圖頁格式、DesignLibrary 或 SOLIDWORKS 環境等等)。這些文件在儲存檔案 時,會自動轉換為新版 SOLIDWORKS 的格式。一旦轉換並儲存後,則無法在先前 SOLIDWORKS 舊有版本中,進行存取。
- 建議您安裝 SOLIDWORKS 時,關閉防毒軟體。在安裝之後,再重新啟動防毒軟體。
- 請用 Intel® Core<sup>™</sup> 或 AMD Athlon<sup>™</sup> 為基礎電腦, Processor 3.3 GHz 以上, RAM: 16 GB 以上。

| Hardware  |                                                                               |
|-----------|-------------------------------------------------------------------------------|
| Processor | 3.3 GHz or higher                                                             |
| RAM       | 16 GB or more<br>PDM Contributor/Viewer or Electrical Schematic: 8 GB or more |
| Graphics  | Certified cards and drivers                                                   |
| Drives    | SSD drives recommended for optimal performance                                |

建議使用 Intel® Core<sup>™</sup> i7 等級以上電腦·Windows 10,64 bit、RAM 32 GB 以上,SSD 硬碟, 並使用測試認證的圖形介面卡及驅動程式。由於對效能考量,最好有足夠記憶體 RAM 供您經常操 作的檔案大小使用。並強烈建議,在系統磁碟,保留 10 GB 空間以上,作為暫存檔案使用。

- 當升級 SOLIDWORKS Service Pack 時,需搭配原始安裝來源路徑,依指示昇級,維護合約內客戶, 方能昇級。
- SOLIDWORKS 版本採用 Internet 線上註冊或 E-mail 註冊方式。
- 若為 SOLIDWORKS 網路版時,請先參閱『SOLIDWORKS 網路版 License Manager 安裝流程』, 進行 License Manager 安裝於 Server 後,再作以下 Client 安裝。
- 由於 Service Pack 版本及作業系統,所以安裝畫面略有差異,但不影響安裝流程。

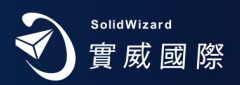

#### SOLIDWORKS Install 流程

- 首先從 SOLIDWORKS 軟體安裝來源,進行安裝。確認您的作業系統,執行安裝目錄 setup.exe。其內容包含 SOLIDWORKS 主程式及 SOLIDWORKS 其他系列產品安裝程式,如 SOLIDWORKS License Manager、Composer、 Inspection、Visualize、Flow Simulation 等等。
- 2. 選擇「安裝在此電腦上」,「下一步」,電腦自己跳出原有之 SOLIDWORKS 序號或請輸入 SOLIDWORKS 序號,此 序號共 24 個數字及英文字母組合。若有購買其它產品,序號亦一併輸入。

| 35 SOLIDWORKS                                         | 2021    |
|-------------------------------------------------------|---------|
| 歡迎使用 SOLIDWORKS 安裝管理員                                 |         |
| SOLID WORKS 2021 SP0                                  |         |
| 指定安裝的類型:                                              |         |
| ● 安裝在此電腦上                                             |         |
| ○ 建立一個管理安裝點以部署至多台電腦上                                  |         |
| ○ 安裝伺服器產品<br>○ 下去光开用印石炉旁,第2下去形成方名 △維盟 □ 本开幕体会社式磁度会社家! |         |
| ○「戰亟共用所有備亲。軍次「戰和能往多口機發工產生單機交装軟管理交装點。                  |         |
|                                                       |         |
| Image courtesy of Astra Rail Ind                      | ustries |
| X ?                                                   | >       |
| 取消 說明                                                 | 下一步     |

<註> 若有選擇購買其它相關軟體,請依指示,核選項目,有可能要求輸入其它 SOLIDWORKS 系列產品序號。

| SOLID\ | WORKS 2021 SP0 安裝管理員                              |               |       |       |       |       | -     |    |
|--------|---------------------------------------------------|---------------|-------|-------|-------|-------|-------|----|
| ZS     | <b>SOLID</b> WORKS                                |               |       |       |       |       |       | 20 |
| 序      | 盟                                                 |               |       |       |       |       |       |    |
| 輸      | 入您的序號資訊,或登入以自動填入                                  | 序號            |       |       |       |       | 登入    |    |
| $\sim$ | 3D 設計                                             |               |       |       |       |       |       |    |
|        | SOLIDWORKS                                        | X000X         | X000X | X000X | X000X | X000X | 20002 |    |
| >      | Visualization<br>Visualize, Visualize Boost       |               |       |       |       |       |       |    |
| >      | <b>模擬</b><br>Flow Simulation, Motion, Plastics, S | imulation     |       |       |       |       |       |    |
| >      | CAM (i)<br>CAM                                    |               |       |       |       |       |       |    |
| >      | 技術通訊<br>Composer, Composer Player Pro, In         | spection, MBD |       |       |       |       |       |    |
| >      | 電氣設計<br>Electrical Schematic, PCB                 |               |       |       |       |       |       |    |
| X      | ?                                                 |               |       |       |       |       | <     | >  |
| 取消     | 說明                                                |               |       |       |       |       | 上一步   | 下一 |

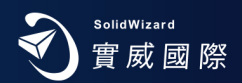

- 若網際網路 Internet 連線狀態,會自動依序號偵測安裝模組。若網際網路為 Internet 未連線狀態,待未連線畫面出現後,請按「取消」。軟體會繼續往下安裝,若偵測到有安裝舊版本 SOLIDWORKS 時,會出現對話框,選擇要利用升級還是新安裝方式後,按下「下一步」。
- 網際網路 Internet 連線狀態時,自行偵測安裝模組,呈現於畫面,按「馬上安裝」。若網際網路 Internet 未連線狀態, 請按「變更」,請自行設定所購買模組,並按「馬上安裝」。

<註>下載選項,「背景下載程式」,建議:不要使用。以免軟體運作,背景 Internet 仍在下載更新,降低軟體效能。

| SOLIDW    | ORKS 2021 SPO 安裝管理員                                                                                                    | -           |        |
|-----------|----------------------------------------------------------------------------------------------------|-------------|--------|
| ॐ         | <b>SOLID</b> WORKS                                                                                                    |             | 202    |
| 摘]<br>有 2 | 要<br>021 SPO的新安裝。                                                                                                    |             |        |
| ∼ į       | <b>Ě品</b>                                                                                                    | 幾更 🎺        |        |
|           | SOLIDWORKS: PhotoView 360, SOLIDWORKS Toolbox, SOLIDWORKS Routing, ScanTo3D, TolA<br>CircuitWorks, SOLIDWORKS Costing, Design Checker, 範例檔案, 手冊, 說明檔案<br>SOLIDWORKS 話音: 英文, 繁體中文<br>eDrawings<br>SOLIDWORKS File Utilities<br>SOLIDWORKS File Utilities<br>SOLIDWORKS Flow Simulation<br>SOLIDWORKS Plastics<br>SOLIDWORKS Plastics | inalyst,    | ^<br>~ |
| >         | 下載選項                                                                                                    | 幾更 🎺        | •      |
| > 3       | 安装位置                                                                                                    | 變更 🎺        | •      |
| ~1        | oolbox/異型孔精靈猨項                                                                                                    | 變更 🎺        | •      |
|           | 偵測到較舊的 Toolbox。請選擇安裝方法。                                                                                                    |             | Ļ      |
| > 6       | lectrical 選項                                                                                                    | 變更 🎺        | 更多     |
| <b>v</b>  | 我接受 SOLIDWORKS 的條款 估計的 使用許可協議畫 估計的                                                                                                    | 的安裝大小: 19 ( | 5B     |
| ×         | ?                                                                                                    | <           |        |
| 取消        | 說明                                                                                                    | 上一步         | 馬上安    |

 進入安裝畫面。安裝完成。可選擇是否顯示新增功能、參加 SOLIDWORKS 改善計畫等,選擇「完成」後,部份電腦 會因系統資源關係,要求重新開機。<計>若為網路版 Client 端安裝,將會出現步驟 6, 面進λ 安裝書面。

| 「系統頁你開 | 係, | 安氺里新用傥。 | ~ 社 >    | • 右 局 網 路 版 | Client | , 将 曾 出 坑 辺 蹴 り | ,冉廷 | 八女 | <b>長</b> 壷 田 |
|--------|----|---------|----------|-------------|--------|-----------------|-----|----|--------------|
|        |    |         | ALC: 100 |             |        |                 |     |    |              |

| S SOLIDWORKS                                                                                                    | 202 |
|----------------------------------------------------------------------------------------------------|-----|
| 安裝完成                                                                                                    |     |
| ☑ 顯示 SOLIDWORKS 2021 中的新增功能。                                                                                                  |     |
| 參加 SOLIDWORKS 客戶經驗改進計劃                                                                                                    |     |
| <ul> <li>您的參與能夠直接改進 SOLIDWORKS 產品的穩定性。</li> <li>資料會受到持續的分析,以協助判斷當機原因、產生解決辦法,並且辨識穩定性趨勢。</li> <li>条統效能不會因參加此計畫而受到影響。</li> </ul> |     |
| 告訴我更多資訊                                                                                                    |     |
| ○ 是,我願意參加                                                                                                    |     |
| ○ 否,謝謝                                                                                                    |     |
| <ul> <li>         ·  稍後再提醒我     </li> </ul>                                                                                   |     |
|                                                                                                    |     |
| 2                                                                                                    | N   |
| 1                                                                                                    | >   |
| <b>8</b> 月                                                                                                    | 完成  |

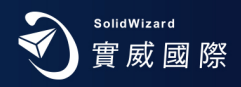

6. 請注意,若為網路版 Client 端安裝,將不會有以下步驟 7~9「SOLIDWORKS 產品啟動」畫面流程。而是在安裝過程中,輸入 SOLIDWORKS License Server 的名稱。例如: 25734@ServerName 或 25734@192.168.2.11
 25734 Det 代時, ConverName 为 SOLIDWORKS License Server 的离票% 4.00

< 註 > 25734 為 Port 代號 · ServerName 為 SOLIDWORKS License Server 的電腦名稱 · 亦可用該電腦 IP 代替 · 即可完成 · 25734 、 25735 為 SOLIDWORKS 使用訊號閘道 · 若有防火牆 · 請設例外 ·

| 新増伺服器                                                            | $\times$ |
|------------------------------------------------------------------|----------|
| 以此形式輸入使用許可伺服器的名稱:<br>portNumber@computerName (例如:25734@myserver) |          |
| 25734@ServerName                                                 |          |
| 確定取消                                                             |          |

7. 啟動 SOLIDWORKS,進入「SOLIDWORKS 產品啟動」畫面。選擇「接受」使用許可協議書,進入產品啟動畫面。

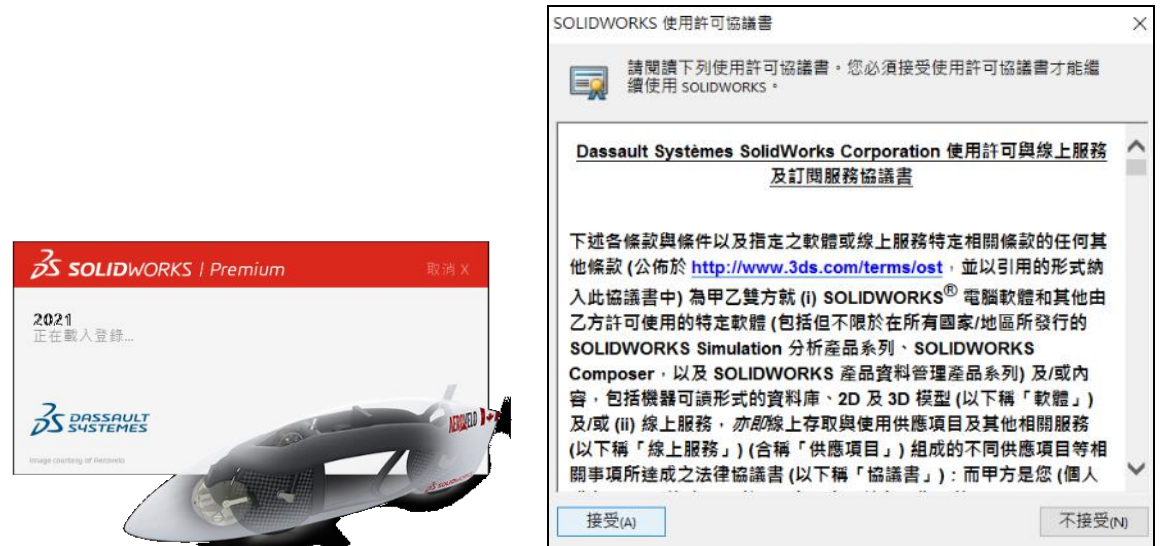

- 8. 若網際網路 Internet 為連線狀態,選取「自動在 Internet 上 (建議使用)」,產品內容會依所選安裝模組不同,而有
  - 所差異,「選擇全部」。若網際網路 Internet 未連線狀態,請使用「手動經電子郵件」,於此文件第7頁。

| 💽 SOLIDWORKS 蘆                                                              | <b></b> 品 啟 動                                                   | × |  |  |  |  |  |
|-----------------------------------------------------------------------------|-----------------------------------------------------------------|---|--|--|--|--|--|
| 啟動/停用您的 SOI                                                                 | LIDWORKS 產品                                                     |   |  |  |  |  |  |
| 要啟動您的 soliDworks 產品,您必須向 soliDworks 要求一個使用許可授權碼。啟動精靈將幫助您<br>收集所需的資訊以啟動您的產品。 |                                                                 |   |  |  |  |  |  |
| 產品:                                                                         | SOLIDWORKS 選擇全部                                                 |   |  |  |  |  |  |
|                                                                             | 取消選擇全部                                                          |   |  |  |  |  |  |
| 您要如何啟                                                                       | 助?                                                              |   |  |  |  |  |  |
| ●自動在 Int                                                                    | ernet 上 (建議使用)                                                  |   |  |  |  |  |  |
| ○手動經電:                                                                      | 子郵件                                                             |   |  |  |  |  |  |
| 聯絡資訊 (必                                                                     | 填的):                                                            |   |  |  |  |  |  |
| 電子郵件:                                                                       | Lchen@swtc.com                                                  |   |  |  |  |  |  |
| 我們尊重您的<br>。                                                                 | 的隱私。若要瞭解 DS SolidWorks Corporation 如何保護您的隱私,請檢閱我們的 <u>隱私權政策</u> |   |  |  |  |  |  |
| 關於(A)                                                                       | <上一步(B) 下一步(N) > 取消 說明                                          |   |  |  |  |  |  |

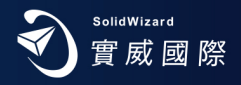

9. 按「下一步」,「啟動/重新啟動成功」,您所購買的產品項目會出現在產品的表格中,「完成」。

|                       | 產品                                 | 啟動過期  | 維護過期         | ~      |
|-----------------------|------------------------------------|-------|--------------|--------|
|                       | SOLIDWORKS Flow Simulation         | 永不    | 12-31-2025   |        |
|                       | Electronics Module for SOLIDWORKS  | 永不    | 12-31-2025   |        |
|                       | HVAC Module for SOLIDWORKS Flow    | 永不    | 12-31-2025   |        |
|                       | SOLIDWORKS Simulation Premium      | 永不    | 12-31-2025   |        |
|                       | SOLIDWORKS MBD Standard            | 永不    | 12-31-2025   |        |
|                       | SOLIDWORKS Inspection Professional | 永不    | 12-31-2025   |        |
|                       | SOLIDWORKS CAM Professional        | 永不    | 12-31-2025   |        |
|                       | SOLIDWORKS Composer Player Pro     | 永不    | 12-31-2025   | $\sim$ |
|                       | <                                  |       |              | >      |
| -CAL                  |                                    |       | 重新整          | 皆理(F)  |
| <b>SS SOLID</b> WORKS | 一加入 SOLIDWORKS 社群                  |       |              |        |
|                       |                                    |       |              |        |
|                       | 尋求解答。保持與社                          | 群的連接。 | <u>現在加入!</u> |        |
|                       |                                    |       |              |        |
|                       |                                    |       |              |        |

10. 設定慣用之單位及尺寸標準,即進入 SOLIDWORKS 軟體操作畫面。

|                                       | 歡迎使用 - SOLIDWORKS                                                                                  | ? ×                          |
|---------------------------------------|----------------------------------------------------------------------------------------------------|------------------------------|
| 單位及尺寸標準 ×                             | 首頁 最近 瞭解 警示<br>新增                                                                                  | 登入                           |
| 選擇預設範本的最初設定:                          | 🍕 零件 📲 組合件 📰 工程圖 進階 论 開啟                                                                           |                              |
| 單位:<br>MMGS (毫米、公克、秒) ~<br>R 寸標準:     | 最近的文件<br>tutor1.sldprt MILL3AX_4.SLDPRT IF10152001-A1.SLD MILL2AX_1.SLDPRT IF10152001-A1.SLD       | 檢視全部<br>89-NOAO-4200-00      |
|                                       |                                                                                                    | >                            |
| 注思:可以在工具、選項、又什屬性中為個別<br>的範本或文件變更這些設定。 | 最近的資料夾 機視全部 資源<br>Desktop ColVersi/Lung/Desktop Demo-墨水匣組装 D)Demo/Demo-SWDemo-墨水匣組装 Wig/SolidWorks | 🍓 Customer Portal<br>🔒 使用者小组 |
| 確定取消 說明                               |                                                                                                    | 取得支援<br>计方向旋转。 < >           |

完成:恭喜您!完成了 SOLIDWORKS 的安裝·若有任何的問題·歡迎您不吝賜教並與實威國際各地分公司人員聯絡 洽詢或 E-Mail: 0800@swtc.com。

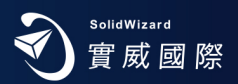

手動經電子郵件流程:

 電腦無法連結網際網路時,請於詢問要如何啟動您的 SOLIDWORKS 產品時,點選「手動經電子郵件」,按「下一步」, 填寫相關資訊,請全部使用英文資料。

| SOLIDWORKS               | 釜品啟動                                                             | × |
|--------------------------|------------------------------------------------------------------|---|
| 啟動/停用您的 SC               | LIDWORKS 產品                                                      |   |
| 要啟動您的<br>收集所需的           | l SOUDWORKS 產品,您必須向 SOUDWORKS 要求一個使用許可授權碼。啟動精靈將幫助您<br>資訊以啟動您的產品。 |   |
| 產品:                      | SOLIDWORKS 選擇全部                                                  |   |
|                          | 取消選擇全部                                                           |   |
| 您要如何啟                    | 動 ?                                                              |   |
| ◯自動在 In                  | ternet 上 (建議使用)                                                  |   |
| <ul> <li>手動經電</li> </ul> | 子郵件                                                              |   |
| 聯絡資訊 (如                  | 3填的):                                                            |   |
| 電子郵件:                    | Lchen@swtc.com                                                   |   |
| 我們尊重您                    | 的隱私。若要瞭解 DS SolidWorks Corporation 如何保護您的隱私,請檢閱我們的 <u>隱私權政策</u>  |   |
| 關於(A)                    | < 上一步(6) 下一步(N) > 取消 說明                                          |   |

2. 點選「儲存」,將檔案儲存至電腦中。按「下一步」,「完成」。

| 霓 SOLIDWORKS 產品啟動                                      |  |  |  |  |
|--------------------------------------------------------|--|--|--|--|
| 手動啟動                                                   |  |  |  |  |
| <ol> <li>按一下儲存來產生一個要求檔案:<br/>儲存(5)         【</li></ol> |  |  |  |  |
| 關於(A) 下一步(N) > 取消 說明                                   |  |  |  |  |

- 3. 將儲存完成的檔案寄至 activation@solidworks.com。
- <註>產生啟動檔案· E-Mail 至 activation@solidworks.com·原廠即會寄來您的序號文字啟動檔案·再如以下第 4 步驟 「開啟」·由於部分 Mail 伺服器會阻擋 @solidworks.com·請設定為白名單·或至廣告信件/垃圾信箱中取回。
- 4. 原廠寄來您的序號文字啟動檔案。點選「開啟」·將此檔案輸入·即可完成啟用。若已離開此畫面·請重新開啟 SOLIDWORKS·進入「SOLIDWORKS產品啟動」「手動經電子郵件」「開啟」畫面啟用。

| 手動啟動               |          |           |                  |          |  |
|--------------------|----------|-----------|------------------|----------|--|
| 1) 按一下儲存來產         | 生一個要求檔案: |           |                  |          |  |
| 儲存(S)              |          |           |                  |          |  |
|                    |          |           |                  |          |  |
| 2) 將要求檔案以電         | 子郵件寄至下列地 | 址來取得回應檔案: |                  |          |  |
| activation@solidwo | ks.com   |           |                  |          |  |
| 3) 按一卜開啟米載。        | ∖凹應檔業:   |           |                  |          |  |
| 開啟(O)              |          | ]         |                  |          |  |
| 一旦您讀取回應相           | 案之後,按一下了 | 下一步來繼續。如界 | <b>熙需要,您也可以按</b> | 下取消,然後稍後 |  |
| 丹里利我们此病醫           |          |           |                  |          |  |
|                    |          |           |                  |          |  |

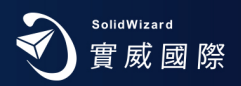

#### SOLIDWORKS License 轉換作業

#### A. 轉換時機

更換電腦使用時、升級電腦配備時、電腦重新安裝作業系統時、電腦 GHOST 時。

B. Computer ID 如何查詢:開啟 SOLIDWORKS·選擇右上方功能圖示·?「說明」、「使用許可」、「關於」·即可瞭解 你電腦名稱及電腦 ID。

| ▶ 搜尋指令 | Q - 8 0 -                                                 | C ×           |                                                                                                    | ×                    |
|--------|-----------------------------------------------------------|---------------|----------------------------------------------------------------------------------------------------|----------------------|
|        | 合 歡迎使用 SOLIDWORKS                                         | Ctrl+F2       |                                                                                                    |                      |
|        | <ul><li>⑦ 說明(H)</li><li>學習單元(T)</li></ul>                 |               | 目前已啟動的產品:                                                                                               |                      |
|        | API 說明(P)                                                 |               | 產品 啟動過期<br>SOLIDWORKS Premium 永不                                                                        | 維護過期 へ<br>12-31-2020 |
|        | 使用 Web 說明(W)                                              | 720-7         | 關於 SOLIDWORKS 產品啟動                                                                                      | ×                    |
|        | 授尋(S)<br>新版本説明(R)<br>新增功能(N)<br>● SOLIDW/ORKS 簡介 (ndf)(O) | BS SOLIDWORKS | 版本: 27.0.5030<br>● FexNe版本: 11.14.13.212549.0<br>● 電腦 (20. BDH79993FR47FD)<br>電腦 名稱: Lung-NB-Acer<br>確定 | ¥                    |
|        | 從 2D 到 3D(2)                                              |               |                                                                                                    | 重新整理(F)              |
|        | 檢查更新(U)                                                   |               | 加入 SOLIDWORKS 社群                                                                                        |                      |
|        | 1 取得去塔                                                    |               | 霉求解答。保持舆社群的連接。                                                                                          | 現在加入!                |
| 啟用(C)  | 使用許可(L)                                                   |               |                                                                                                    |                      |
| 停用(D)  | 我的產品                                                      | -             |                                                                                                    |                      |
| 顯示(S)  | 關於 SOLIDWORKS(A)                                          | 關於(A)         | 確定                                                                                                    | 取消 說明                |

#### C. 單機版移轉作業

1. 啟動 SOLIDWORKS,選擇右上方功能圖示,?「說明」、「使用許可」、「停用」,跳出「產品啟動視窗」。

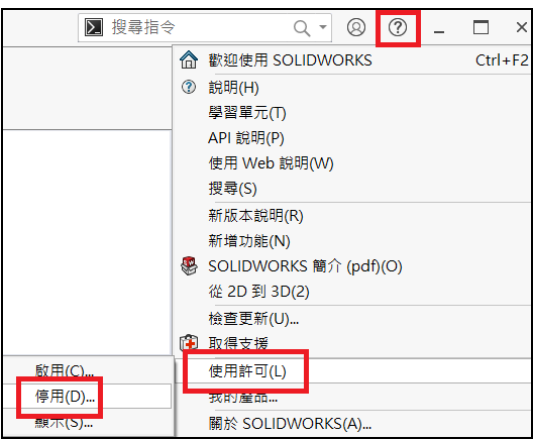

2. 若您的電腦可以直接連線至網際網路上,請點選「自動在 Internet 上(建議使用)」, 若您的電腦無法直接連結網

際網路,請跳至步驟4。接下來,跳出「SOLIDWORKS產品啟動」的視窗,選擇欲停用產品,「下一步」。

| 要啟動<br>收集所 | 您的 SOLIDWORKS 產品,您必須向 SOLIDWORKS 要求一個使用許可授權碼。啟動精靈將幫助您<br>需的資訊以啟動您的產品。 |  |
|------------|-----------------------------------------------------------------------|--|
| 產品:        | SOLIDWORKS<br>選擇全部<br>取消選擇全部                                          |  |
| 您要如        |                                                                       |  |
| ●自動        | 在 Internet 上 (建議使用)                                                   |  |
| ○手動        | 經電子郵件                                                                 |  |

3. 随即跳出「轉移成功」 的視窗,原本已啟動的產品已被歸還而成為空白,點選「完成」,即離開 SOLIDWORKS。

|                          | 結果               | 教動/重新啟動成功             | D    |       |              |
|--------------------------|------------------|-----------------------|------|-------|--------------|
|                          | 目前已啟動的<br>產品     | 產品:<br>啟1             | 動過期  | 維護過期  | 明 ^          |
| Tany to first was a four | ٢                |                       |      | [     | ><br>重新整理(F) |
| <b>ός solid</b> works    | ─加入 soubwor<br>編 | RKS 社群<br>專求解答。保持與社群的 | Ŋ連接。 | 現在加入! | **           |
| 關於(A)                    |                  | < 上一步(B)              | 完成   | 取消    | 說明           |

4. 若電腦無法連結網際網路時,請選「手動經電子郵件」,點選「儲存」,將檔案儲存至電腦中。

| 1) 按一下儲存來產生一個要求檔案:                                       |  |
|----------------------------------------------------------|--|
| 儲存(s)                                                    |  |
| 2) 將要求檔案以電子郵件寄至下列地址來取得回應檔案:<br>activation@solidworks.com |  |
| 3) 按一下開啟來載入回應檔案:                                         |  |
| 開愈(o)                                                    |  |
| 一旦您讀取回應檔案之後,按一下下一步來繼續。如果需要,您也可以按下取消,然後稍後<br>再重新執行此精靈。    |  |

5. 將檔案 SWTransferRequest\_SWXXX.txt 寄至 activation@solidworks.com,約10分鐘,原廠即會寄來回覆的文字檔

SWTransferResponse\_SWXXX.txt。點選「開啟」·將此檔案輸入·即跳出「轉移成功」的視窗·完成轉換動作。

| 1) 按一下儲存來產                                    | 生一個要求檔案:             |           |           |          |  |
|-----------------------------------------------|----------------------|-----------|-----------|----------|--|
| 儲存(S)                                         |                      |           |           |          |  |
| 2) <mark>將要求檔案以電</mark><br>activation@solidwo | 子郵件寄至下列地均<br>rks.com | 业來取得回應檔案: |           |          |  |
| 3) 按一下開啟來載                                    | 入回應檔案:               |           |           |          |  |
| 開啟(O)                                         | K=                   |           |           |          |  |
| 一旦您讀取回應相                                      | 富案之後,按一下下            | 一步來繼續。如果需 | 需要,您也可以按` | 下取淌,然後稍後 |  |

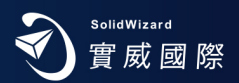

- D. 網路版移轉作業
  - 1. 於作業系統中,「開始」「SOLIDWORKS 工具 2021」「SolidnetWorks License Manager Server 2021」,出現 SOLIDWORKS SolidnetWorks License Manager 畫面。按下「修正」項目,出現 SOLIDWORKS 產品啟動畫面,選 擇「將產品使用許可移至新的/升級的電腦」,按「下一步」。

| SOLIDWORKS SolidNetWork               | License Manager                                                                                  |                                            | ×  |
|---------------------------------------|--------------------------------------------------------------------------------------------------|--------------------------------------------|----|
| 伺服器系統管理 使用許可的使用                       | 伺服器清單 使用許可的借用 使用許可順序                                                                             |                                            |    |
|                                       | 使用幹可資訊<br>修正(M)<br>重讀(R)<br>進階選項<br>選項(P)                                                        | 使用許可伺服器<br>開始(A)<br>停止(O)<br>檢視日誌(V)       |    |
| IIII IIII IIII IIII IIII IIII IIII II |                                                                                                  |                                            | 確定 |
| 國 SOLIDWORKS 產品啟動                     |                                                                                                  |                                            | X  |
|                                       |                                                                                                  |                                            |    |
|                                       | SolidNetWork License Produc                                                                      | t Activation                               |    |
|                                       | SolidNetWork License Produc                                                                      | t Activation                               |    |
|                                       | SolidNetWork License Produc<br>您想執行的工作?<br>● 將產品使用許可移到                                           | t Activation<br>新的/升級的電腦                   |    |
|                                       | SolidNetWork License Produce<br>您想執行的工作?<br>●將產品使用許可移到 〇 啟動/重新啟動產品(                              | t Activation<br>新的/升級的電腦<br>吏用許可           |    |
|                                       | SolidNetWork License Product<br>您想執行的工作?<br><ul> <li>●將產品使用許可移到</li> <li>○啟動/重新啟動產品的優</li> </ul> | t Activation<br>新的/升級的電腦<br>使用許可<br>使用許可資訊 |    |
|                                       | SolidNetWork License Produc<br>您想執行的工作?<br><ul> <li>●將產品使用許可移到</li> <li>○啟動/重新啟動產品的優</li> </ul>  | t Activation<br>新的/升級的電腦<br>使用許可<br>使用許可資訊 |    |

2. 若您的電腦可連線至網際網路上,選擇欲停用產品,請點選「自動在 Internet 上(建議使用)」,若您的電腦無法 直接連結網際網路,請跳至步驟 4。

| SOLIDWORKS ;   | 產品啟動                                                                | × |
|----------------|---------------------------------------------------------------------|---|
| 啟動/停用您的 SC     | DLIDWORKS 產品                                                        |   |
| 要啟動您的<br>收集所需的 | ] SOLIDWORKS 產品,您必須向 SOLIDWORKS 要求一個使用許可授權碼。啟動精靈將幫助您<br>]寶訊以啟動您的產品。 |   |
| 產品:            | SOLIDWORKS 選擇全部<br>取消選擇全部                                           |   |
| 您要如何啟          | 動 ?                                                                 |   |
| ●自動在 Ir        | iternet 上 (建議使用)                                                    |   |
| ○手動經電          | <b>?</b> 子郵件                                                        |   |
| 我們尊重您<br>。     | 的隱私。若要瞭解 DS SolidWorks Corporation 如何保護您的隱私,請檢閱我們的 <u>隱私權政策</u>     |   |
| 關於(A)          | <上一步(B) 下一步(N) > 取消 說即                                              | ] |

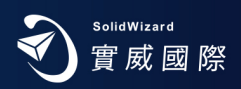

3. 此時·跳出 SOLIDWORKS 產品啟動 的視窗·告知啟動伺服器溝通中·請稍等·隨即跳出「轉移成功」 的視窗·原本已啟動的產品已被歸還而成為空白·點選「完成」。

|              | 結果        |                |       |          |
|--------------|-----------|----------------|-------|----------|
|              |           | 啟動/重新啟動成功。     |       |          |
| Stores       | 目前已啟      | 動的產品:          |       |          |
|              | 產品        | 啟動過期           | 維護過期  | ^        |
|              | <         |                |       | >        |
| - SP         |           |                | 重新整   | 隆理(F)    |
| S SOLIDWORKS | 一加入 SOLIE | WORKS 社群       |       | 22.55.22 |
|              |           | 尋求解答。保持與社群的連接。 | 現在加入! | <b></b>  |
|              |           |                |       |          |
|              |           |                |       |          |

4. 若電腦無法連結網際網路時,請選「手動經電子郵件」,點選「儲存」,將檔案儲存至電腦中。

| 💽 SOLIDWORKS 產品啟動                                                                                                    | ×           |
|----------------------------------------------------------------------------------------------------|-------------|
| 手動啟動                                                                                                    |             |
| <ol> <li>按一下儲存來產生一個要求檔案:</li> <li>儲存(s)</li> <li>將要求檔案以電子郵件寄至下列地址來取得回應檔案:<br/>activation@solidworks.com</li> <li>按一下開啟來載入回應檔案:</li> <li>開啟(o)</li> <li>一旦您讀取回應檔案之後,按一下下一步來繼續。如果需要,您也<br/>再重新執行此精靈。</li> </ol> | 可以按下取消,然後稍後 |
| 關於(A) 下一步(B) 下一步(                                                                                                    | い> 取消 說明    |

5. 將檔案 SWTransferRequest\_SWXXX.txt 寄至 activation@solidworks.com,約莫 10 分鐘後,原廠即會寄來回覆的文

字檔 SWTransferResponse\_SWXXX。點選 「開啟」,將此檔案輸入即跳出 「轉移成功」的視窗,完成轉換動作。

| SOLDWOINS Emilies         |                     |           |         |  |
|---------------------------|---------------------|-----------|---------|--|
| 手動啟動                      |                     |           |         |  |
| 1) 按一下儲存來產生一個             | 要求檔案:               |           |         |  |
| 供友的                       |                     |           |         |  |
| III 13 (3)                |                     |           |         |  |
| 2) 將要求檔案以電子郵件書            | 『至下列地址來取得回應檔案:      |           |         |  |
| activation@solidworks.com |                     |           |         |  |
| 3) 按一下開啟來載入回應檔            | [案:                 |           |         |  |
| 開啟(0)                     |                     |           |         |  |
| 一旦您讀取回應檔案之後               | ▼<br>,按一下下一步來繼續。如果看 | 需要,您也可以按下 | 取消,然後稍後 |  |
| 再重新執行此精靈。                 |                     |           |         |  |
|                           |                     |           |         |  |
|                           |                     |           |         |  |

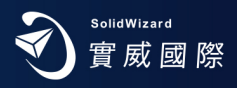

#### SOLIDWORKS 網路版 License Manager 安裝流程

- ★ 建議先將 SOLIDWORKS License 歸還,移除舊版 SOLIDWORKS License Manager,再進行安裝。
- 1. 首先從 SOLIDWORKS 安裝軟體目錄下,執行 setup.exe ,然後選擇「安裝伺服器產品」→「在此電腦上安裝
  - SOLIDWORKS License Manager 2021」進行安裝,按「下一步」。

| <b>3</b> SOLIDWORKS                                 | 2021 |
|-----------------------------------------------------|------|
| 歡迎使用 SOLIDWORKS 安裝管理員                               |      |
| SOLIDWORKS 2021 SP1.0                               |      |
| 指定安裝的類型:                                            |      |
| ○ 修改您的安裝                                            |      |
| ○ 修復您的安裝                                            |      |
| ○ 建立一個管理安裝點以部署至多台電腦上                                |      |
| ● 安裝伺服器產品                                           |      |
| □ 在這台電腦上安裝 SOLIDWORKS Manage Server 元件。             |      |
| □ 在這台雷腦上安裝 SOLIDWORKS PDM Server 元件。                |      |
| ▲ 在這台電腦上安裝 SolidNetWork License Manager 2021 SP1.0。 |      |
| □ 在這台電腦上安裝 SOLIDWORKS Electrical 2021 SP1.0。        |      |
| 在這台電腦上安裝 SOLIDWORKS PCB Services。                   |      |
| ○ 下載並共用所有檔案。單次下載就能在多台機器上產生單機安裝或管理安裝點。               |      |
| X ?                                                 | >    |
| 取消 說明                                               | 下一步  |

2. 出現輸入 SW 序號畫面,輸入 24 碼序號後(4 個字一組,中間空白,共四組),按「下一步」。

| 🛃 SOLIDV      | VORKS SolidNetWork License Manager 安裝程式                                           |                  |       | $\times$ |
|---------------|-----------------------------------------------------------------------------------|------------------|-------|----------|
| 使用許           | 川 (二) (二) (二) (二) (二) (二) (二) (二) (二) (二)                                         |                  |       |          |
| SOLID         | WORKS SolidNetWork 使用許可資訊                                                         | S SOLIDI         | VORKS |          |
|               | 於此處輸入您的 SolidNetWork 序號:                                                          |                  |       |          |
|               | xxxx xxxx xxxx xxxx xxxx xxxx                                                     |                  |       |          |
|               | 提示:您可以輸入多個序號並以逗點分隔。例如,您可<br>SOLIDWORKS、PDM 和/或 Simulation SolidNetWork 的序號3<br>隔。 | [以輸入<br>並以逗點分    |       |          |
| InstallShield |                                                                                   |                  |       |          |
|               | < 上一步(B) 7                                                                        | <一步 <b>(N)</b> > | 取消(C) |          |

- 3. 出現安裝路徑選擇畫面,依內定值,按「下一步」。
- 4. 按下「安裝」·即進行安裝流程至「完成」。

| 🕼 SOLIDWORKS SolidNetWork Licer                                                                                                    | nse Manager 安裝程式 X                                                                                                    |
|----------------------------------------------------------------------------------------------------|----------------------------------------------------------------------------------------------------|
| A CARACTER AND A CARACTER AND A CARA | 完成 SOLIDWORKS SolidNetWork License<br>Manager 安裝精靈<br>SOLIDWORKS 安裝精靈已成功地安裝了 SOLIDWORKS<br>SoldNetWork License Manager。按一下「下一步」來退出<br>安裝精靈。 |
|                                                                                                    | < 上一步(B) <b>完成(F)</b> 取消                                                                                                    |

5. 於作業系統中·「所有程式」→「SOLIDWORKS 工具 2021」→「SolidnetWorks License Manager Server2021」· 出現啟動使用許可畫面·選擇「是」。

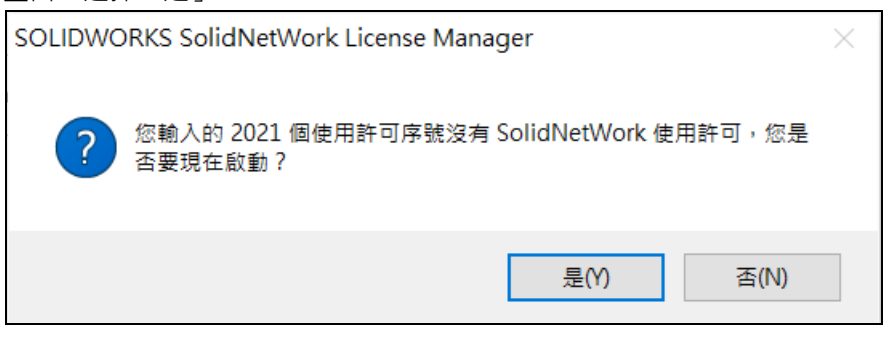

 進入 SolidnetWorks License 伺服器資訊,如有防火牆,請啟用「在此伺服器上有正在使用的防火牆」項目,並請於 作業系統防火牆上,設定連接埠 25734、25735 為例外,按「下一步」。

若網際網路 Internet 是連線狀態,選擇「自動在 Internet 上」。若網際網路 Internet 未連線狀態,請參考文件第7頁: 手動經電子郵件流程。

| 🕄 SOLIDWORKS 產品啟動                              | ×     |
|------------------------------------------------|-------|
| SolidNetWork License 伺服器資訊                     |       |
| SolidNetWork License 伺服器資訊                     |       |
| ☞ 在此伺服器上有正在使用的防火牆                              |       |
| 電腦名稱: LUNG-ZBook                               |       |
| 連接埠編號: 25734                                   |       |
| □ 檔案選項: /// // // // // // // // // // // // / |       |
| Vendor Daemon 連接埠編號: <sup>25735</sup>          |       |
| 關於(A) < 上一步(B) 下一步(N) >                        | 取淌 說明 |

7. 您所購買的產品項目會出現在產品的下拉表格中,「完成」後,即回到 SOLIDWORKS SolidnetWorks License 系統管 理員畫面,「確定」將表示您完成了 SOLIDWORKS License Manager 安装。

|         | SolidNetWork I | icense Manager |                       |             |      |                |        |
|---------|----------------|----------------|-----------------------|-------------|------|----------------|--------|
| 司服器多续管理 | 使用許可的使用        | 伺服器連單 使日       | 日本可約借田 使田本市           | 「順度         |      |                |        |
|         | Sr.            | 何服器: 2         | 5734@IUNG-NB          | 1100737     |      | ~              |        |
| 1       | -              | 產品: Si         | DLIDWORKS Professiona | 購買產品名       | 稱    | ~              |        |
|         |                | 全部的使用影         | ⊡ 2 模組裏               | 牧量          |      |                |        |
|         |                | 可使用的使用         |                       | ~一<br>吏用的數量 |      |                |        |
|         | 14             | 使用許可的修         | [用者:                  |             |      |                | 重新整理(F |
|         | AT .           | 使用者            | 電腦                    | 顯示          | 版本   | 開始日期           | 借用直至   |
|         |                | Lung           | Lung-NB               | Lung-NB     | 28.0 | 12/25/2020 11. | -      |
|         | IORKS          | 正在             | 使用者的資訊                |             |      |                |        |
| FLE     |                |                |                       |             |      |                |        |
| 關於(B)   |                |                |                       |             |      |                | 確定     |

恭喜完成了 SOLIDWORKS License Manager 的安装,您可再進行 SOLIDWORKS Client的安装。

<註>若網路版 License Server 電腦需要更替時,請先歸還 License,請參考文件 第10頁 (網路版移轉作業)。

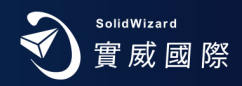

#### SOLIDWORKS 系統環境

| Operating Systems                     |                                    |                                    |                                    |
|---------------------------------------|------------------------------------|------------------------------------|------------------------------------|
|                                       | SOLIDWORKS 2019<br>(EDU 2019-2020) | SOLIDWORKS 2020<br>(EDU 2020-2021) | SOLIDWORKS 2021<br>(EDU 2021-2022) |
| Client Products (e.g. SOLIDWORKS)     |                                    |                                    |                                    |
| Windows 10, 64-bit                    | ~                                  | ×                                  | ✓                                  |
| Windows 7 SP1, 64-bit                 | ~                                  | ×                                  | ×                                  |
| Server Products (e.g. SOLIDWORKS PDM) |                                    |                                    |                                    |
| Windows Server 2019                   | (2019 SP3)                         | 4                                  | 4                                  |
| Windows Server 2016                   | ~                                  | A                                  | <b>v</b>                           |
| Windows Server 2012 R2                | ~                                  | ×                                  | ×                                  |
| eDrawings for Mac                     |                                    |                                    |                                    |
| macOS Big Sur (11.0)                  | ×                                  | ×                                  | ×                                  |
| macOS Catalina (10.15)                | ×                                  | 4                                  | 4                                  |
| macOS Mojave (10.14)                  | ~                                  | <b>v</b>                           | ×                                  |
| macOS High Sierra (10.13)             | ~                                  | 4                                  | ×                                  |
| macOS Sierra (10.12)                  | ~                                  | ×                                  | ×                                  |

| Microsoft/Apple Products Support Lifecycle (SOL | .IDWORKS 2019 - 2021) |                     |
|-------------------------------------------------|-----------------------|---------------------|
| Products                                        | Start of Support      | 1<br>End of Support |
| Windows 10, 64-bit                              | SW 2015 SP5           | Active              |
| Windows 7, 64-bit                               | SW 2010 SP1           | SW 2020 SP5         |
| Windows Server 2019                             | SW 2019 SP3           | Active              |
| Windows Server 2016                             | SW 2017 SP2           | Active              |
| Windows Server 2012 R2                          | SW 2014 SP3           | SW 2019 SP5         |
| SQL Server 2019                                 | SW 2020 SP0           | Active              |
| SQL Server 2017                                 | SW 2018 SP0           | Active              |
| SQL Server 2016                                 | SW 2017 SP0           | Active              |
| SQL Server 2014                                 | SW 2015 SP0           | SW 2021 SP5         |
| SQL Server 2012                                 | SW 2013 SP2           | SW 2019 SP5         |
| IE 11                                           | SW 2014 SP3           | Active              |
| Excel, Word 2019 (64-bit recommended)           | SW 2019 SP2           | Active              |
| Excel, Word 2016 (64-bit recommended)           | SW 2016 SP3           | Active              |
| Excel, Word 2013                                | SW 2013 SP4           | SW 2020 SP5         |
| macOS Catalina (10.15)                          | eDrawings 2020        | Active              |
| macOS Mojave (10.14)                            | eDrawings 2019        | Active              |
| macOS High Sierra (10.13)                       | eDrawings 2019        | Active              |
| macOS Sierra (10.12)                            | eDrawings 2017        | eDrawings 2019      |
|                                                 |                       |                     |

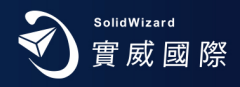

#### Microsoft SQL and Office

|                          | SOLIDWORKS 2019<br>(EDU 2019-2020) | SOLIDWORKS 2020<br>(EDU 2020-2021) | SOLIDWORKS 2021<br>(EDU 2021-2022)                 |
|--------------------------|------------------------------------|------------------------------------|----------------------------------------------------|
| MS SQL                   |                                    |                                    |                                                    |
| SQL 2019                 | ×                                  | ✓                                  | ~                                                  |
| SQL 2017                 | 4                                  | ×                                  | ×                                                  |
| SQL 2016                 | 4                                  | ✓                                  | ×                                                  |
| SQL 2014                 | ~                                  | SQL 2014 SP3 required              | SQL 2014 SP3 required<br>(End of Life: SW2021 SP5) |
| MS Office                |                                    |                                    |                                                    |
| Microsoft Excel and Word | 2013, 2016,<br>2019 (SW2019 SP2)   | 2013, 2016, 2019                   | 2016, 2019                                         |

| Hypervisors (Virtual Environments | )               |                 |                 |
|-----------------------------------|-----------------|-----------------|-----------------|
|                                   | SOLIDWORKS 2019 | SOLIDWORKS 2020 | SOLIDWORKS 2021 |
| VMware vSphere ESXi               | 6.5             | 6.7             | 6.7 U3          |
| VMware Workstation                | 14              | 15              | 15.5            |
| Microsoft Hyper-V                 | 2016            | 2019            | 2019            |
| Parallels Desktop, Mac            | 14              | 14              | TBA             |
| Citrix XenServer                  | 7.4             | 7.6             | 8.2             |
| Citrix XenServer                  | 7.4             | 7.6             | 8.2             |

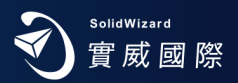

#### SOLIDWORKS 還原檔案關聯

 由於 SOLIDWORKS 版本更新(包含大小版次)·因此部分檔案軟體連結開啟·會出現問題·也就是當您在檔案總管中·連點二下 SOLIDWORKS 圖檔·會出現錯誤訊息·無法開啟·但在 SOLIDWORKS 軟體中·開啟舊檔正常·所以 建議您安裝完成 SOLIDWORKS 之後·以「系統管理員權限」·開啟 SOLIDWORKS 軟體·並至下拉式功能表「工具」

| 永初达题"换(3)" 加文                                                                                                    |                                                                                                    |         | ^ |  |
|----------------------------------------------------------------------------------------------------|----------------------------------------------------------------------------------------------------|---------|---|--|
| 系統選項(S)                                                                                                    | £3.                                                                                                    | 3) 搜尋選項 | Q |  |
| <u>一般</u> <u>NBD</u> 工程圖     □ 顯示樣式     □    區域剖面線/填入     □    公前<br>□    區域剖面線/填入     □    公前<br>□    區域剖面線/填入     □    公前<br>□    區域剖面線/填入     □    亞第<br>□    區域剖面線/填入     □    亞第<br>□    屈則條件/抓取     覈<br>頭指<br>茲維<br>銘組合件     外部参考<br>預設範本<br>檔盒(合件<br>外部参考<br>預設範本<br>檔案(立置<br>FeatureManager(特徵管理員<br>調節方塊增量<br>視角<br>備份/復原<br>接觸<br>異型孔精蠶/Toolbox<br>檔案 Explorer<br>搜尋<br>協同作業<br>訊息/錯誤/醫告<br>輸入<br>輸出     重設(内)     重設(内) | <ul> <li>         最近的文件             最近顯示的文件上限(M): 50 ↓         □ 包含在其他文件中開啟的文件(N)             啟動時自動開啟最後所使用的文件(N)             愈動時自動開啟最後所使用的文件(N)             愈小、(m)             应如即開啟數值輸入盔(0)             單次使用選取之指令(s)             ✓ 於 Windows 檔案總管上顯示小縮圖(T)             還原檔案關聯             ✓ 公式功能表(M)             · 使用英文功能表(M)             · 使用英文功常数及檔案名稱(N)             · 使用英文功常数及檔案名稱(N)             · 使用英文功特徵及檔案名稱(N)             · 使用英文功特徵及檔案名稱(N)             · 使用英文功特徵及檔案名稱(N)             · 使用英文功特徵及檔案名稱(N)             · 使用英文功特徵及檔案名稱(N)             · 使用英文功特徵及檔案名稱(N)             · · · · · · · · · · · · · · · · · · ·</li></ul> | ~       | ~ |  |

#### SOLIDWORKS 輸入檔案外部連結

1. 因 SOLIDWORKS 版本更新,所以內定設定會核取「啟用 3D Interconnect」功能,此為與外部檔案連結,意即外部輸入檔案變更,可與 SOLIDWORKS 檔案關聯,若 SOLIDWORKS 軟體想掌握此輸入檔案之自主權,則建議取消此核取。

| 一般<br>MBD                                                                                         | 檔案格式:                                                                                                    |  |
|---------------------------------------------------------------------------------------------------|----------------------------------------------------------------------------------------------------|--|
| 工程圖<br>- 顧示塔式<br>- 國家/項入<br>- 数館<br>- 一致館<br>- 一<br>- 一<br>- 一<br>- 一<br>- 一<br>- 一<br>- 一<br>- 一 | <ul> <li>一般</li> <li>✓</li> <li>ご飯用 3D Interconnect</li> <li>「儘在零件中產生 3D Interconned 特徴連結</li> <li>二 路零組件連結斷関為外部損業</li> <li>✓ 自動執行輸入診斷 (修復)(L)</li> <li>✓ 執行完整的電元檢查及修復錯誤(C)</li> <li>單位</li> <li>④ 積張指定的單位(D)</li> <li>() 文件輸本損定的單位</li> </ul>                                                                                                    |  |
| XNE<br>組合件<br>外部参考<br>預設載本<br>檔案位置<br>FeatureManager(特欲管理員)<br>調節方規增量<br>視角<br>信分/復原              | <ul> <li>○ &lt; (***********************************</li></ul>                                                                                                    |  |
| 授稿<br>異型孔稿靈/Toolbox<br>植案 Explorer<br>授尋<br>紙同作業<br>訊息/錯誤/警告<br>同步設定<br>ある                        | <ul> <li>○ 自守國元</li> <li>自由曲線/鮎園元印</li> <li>● 輸入為草園()</li> <li>● 輸入為草園()</li> <li>● ()</li> <li>● ()</li></ul> |  |
| ■2//<br>輸出<br>< > ><br>重設®…                                                                       | IGES<br>□ 顯示 IGES 層級                                                                                                    |  |

# SOLIDWORKS 國際專業認證

# **3D CAD** 專業證照蔚為風潮 七成企業主主管 肯定其必要性!

SOLIDWORKS 國際證照也獲得教育部推薦認可。

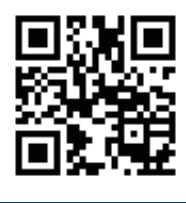

ww.swtc.com

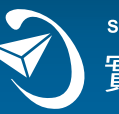

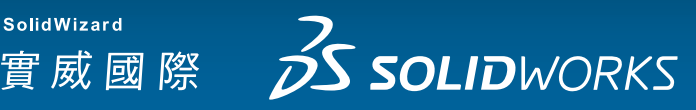

DS SOLIDIVOR CSWA & CSWP 通行全球的專業證照

S SOLIDWORKS

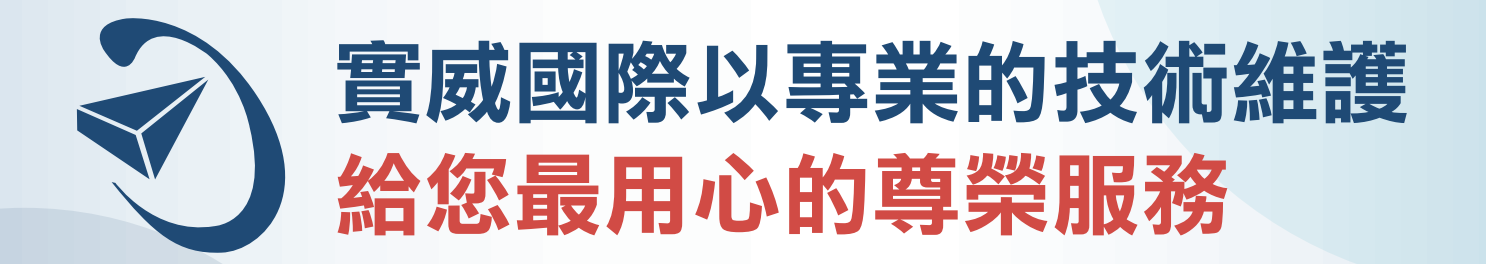

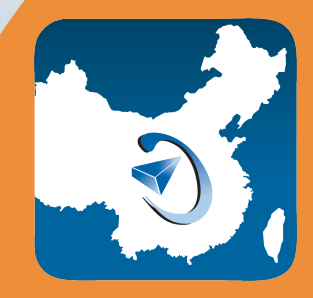

專業工程團隊支援 兩岸服務零時差

la 🕺 🐚 🕷 💵 📢 😽 SolidWizard 技術通報

全球獨家技術通報季刊給您 完整產業與技術新知

實威服務 專業用心

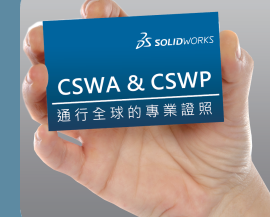

原廠認證考試與硬體專屬優惠 助您進修升級一臂之力

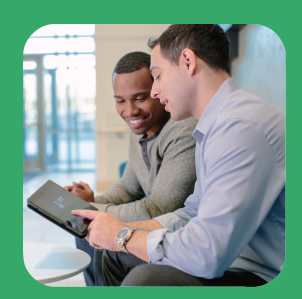

獨家技術研討會與活動 SOLIDWORKS大學 課程獨步業界

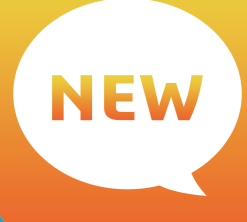

掌握最新技術資訊 版次更新最即時

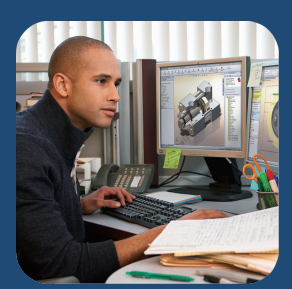

客戶資源中心給您需求的資訊 線上學習網讓您無限制學習

#### 技術支援信箱:0800@swtc.com

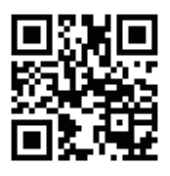

#### 技術支援專線:0800-868358

SolidWizard

實 威 國 際

新竹 TEL:886-3-657-7388 台中 TEL:886-4-2475-8008 台南 TEL:886-6-384-0678

台北 TEL:886-2-2795-1618 高雄 TEL:886-7-537-1919 天津 TEL: 86-22-2745-1357 上海 TEL: 86-21-6326-3589

寧波 TEL: 86-574-2791-0688 廈門 TEL: 86-592-2213-168 蘇州 TEL:86-512-6878-6078 東莞 TEL:86-769-2202-6658

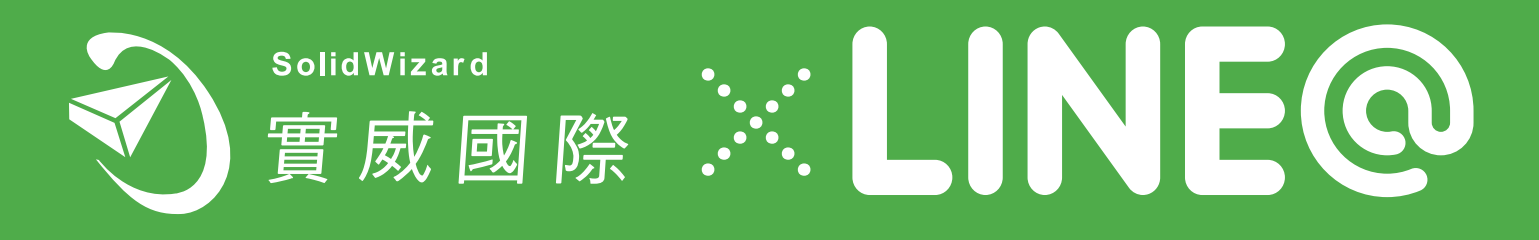

## 實威國際 LINE@官方帳號正式上線啦!

#### 現在只要打開 Line 就能夠

- 接收所有活動的資訊
- 查詢產品、課程訊息
- 即時與實威國際互動

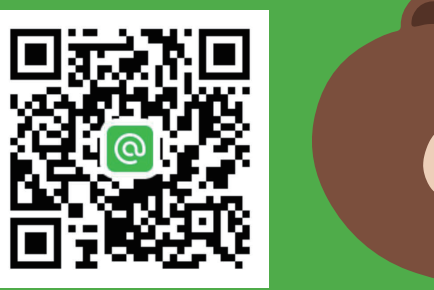

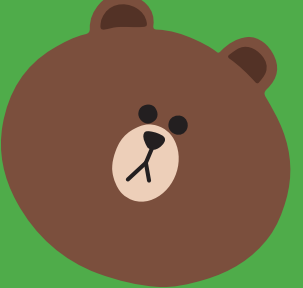

豐富多元的服務,給您超值的享受,只有在實威國際Line官方帳號! 趕快拿起 <u>手機掃描 QR Code</u>或是 <u>搜尋 @SWTC</u> 跟我們成為好友吧!

加上 Facebook 粉絲專頁 雙管齊下 就是要您無論身在何處都能隨時掌握一切 絕不漏訊

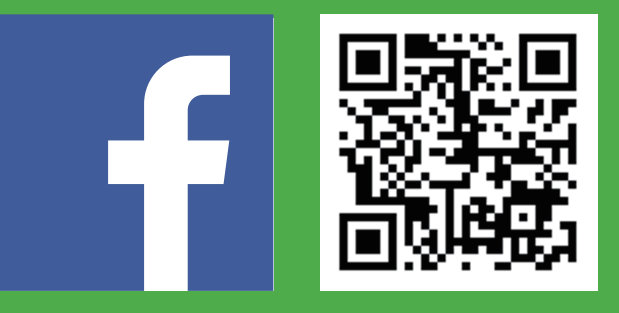

**手機掃瞄OR Code** 或是 **搜尋實威 SolidWizard** 立即加入實威國際官方粉絲團

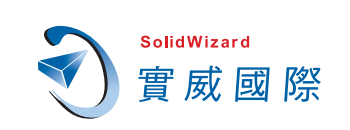